It is a good practice to periodically review your user ID for incomplete documents in Native Banner. This can be used to determine if, for example, there are outstanding Purchase Orders or Journal Vouchers that are interfering with the use of your budget.

Log on to Native Banner

• At the Quick Launch prompt enter FGRIDOC

| 🛱 Banner Internet Native                                                                                                    |                   |
|----------------------------------------------------------------------------------------------------|-------------------|
| Eile Edit Options Block Item Record Query Tools Help Window                                                                                                    |                   |
| 🙀 General Menu GUAGMNU 6.2.0.1 (TEST1228)                                                                                                    | - 8               |
|                                                                                                    | Community College |
| Go: FGRIDOC                                                                                                    | 🗈 🔟 🚼 🗙           |
| My Banner Finance System N General Business Process                                                                                                    |                   |
| C+SCT Banner  Account Index Code Validation [FTVACCI]  Account Code Validation [FTVACCT]  Activity Code Validation [FTVACTV]  Chart of Accounts Validation [FTVFUND]  Location Code Validation [FTVFUND]  Organization Code Validation FTVLOCN]  Organization Code Validation FTVPROG]  General Message [GUAMESG]  Account Index Code Validation [FTVACCT] |                   |
| Activity Code Validation [FTVACTV]     -Chart of Accounts Validation [FTVACTV]     -Chart of Accounts Validation [FTVFUACTV]     -Location Code Validation [FTVFUND]     -Location Code Validation [FTVFUND]     -Interview of the object name; press CQUERY for messages, LIST for listing.      Record 10                                                |                   |

- Press enter to go to that process.
- Control + page down or click next block to enter the Printer Control block.

|  | ~ |  |
|--|---|--|

| 🛎 Banner Internet Native                                          |                                           |       |
|-------------------------------------------------------------------|-------------------------------------------|-------|
| Eile Edit Options Block Item E                                    | Record Query Tools Help Window            |       |
| 83K FX -                                                          |                                           | 🔟 🚨 🔀 |
| 🧑 Process Submission Controls                                     | GJAPCTL 6.1.1 (TEST1228)                  |       |
| Process: FGRIDOC Inco                                             | omplete Document Listing 🔄 Parameter Set: |       |
|                                                                   | Printer Control                           |       |
| Printer                                                           | Special Print Lines Submit Time           |       |
| DATABASE                                                          | 55                                        |       |
|                                                                   | Parameter Values                          |       |
| Paramete                                                          | rs 🔍 🛛 Values 💌                           |       |
| 01 Include All Document                                           | Types Y                                   |       |
| 02 User ID                                                        |                                           |       |
| 03 Include Journal Vouch                                          | N C                                       |       |
| 104 Journal Voucher Oser                                          |                                           |       |
| LENGTH: 1 TYPE: Character O/R<br>Include All Document Types? (Y/I | : Optional M/S: Single<br>N)              |       |
|                                                                   | Submission                                |       |
| ☐ . Save Parameters A                                             | As: C Hold © Submit                       |       |
| Special Print Instructions; if left blan                          | k the default format is Landscape.        |       |
| Record: 1/1                                                       | <0SC>                                     |       |

• Enter the text: DATABASE to see your report on screen, or your printer designation for a printed version.

| Banner I    | nternet Native                     |                         |                   |         |
|-------------|------------------------------------|-------------------------|-------------------|---------|
| Eile Edit Q | ptions Block Item Record           | Query Tools Help Window |                   |         |
| <b>出</b> (  |                                    |                         | 💄 🗾 🛯 🖳 📴 🛃       | 🔟 🚨 🔀 🗡 |
| 🙀 Process   | Submission Controls GJAPCT         | L 6.1.1 (TEST1228)      |                   |         |
|             |                                    |                         |                   |         |
| Process     | E FGRIDOC Incomplete               | Document Listing        | Parameter Set:    |         |
|             |                                    | Printer Control         |                   | _       |
|             | Printer                            | Special Print           | Lines Submit Time |         |
| FSLP.       | 16                                 |                         | 55                |         |
| p           |                                    | 1                       |                   |         |
|             |                                    | Parameter Values        |                   |         |
|             | Parameters 🔍                       |                         | Values 🔍          |         |
| 01          | Include All Document Types         | Y                       |                   |         |
| 02          | User ID                            |                         |                   |         |
| 03          | Include Journal Vouchers           | N                       |                   |         |
| 104         | Journal Voucher User ID            | I                       | <b>•</b>          |         |
| LENGTH:     | 1 TYPE: Character O/R: Optiona     | al M/S: Single          |                   |         |
| Include All | Document Types 7 (11N)             |                         |                   | _       |
|             |                                    | Submission              |                   |         |
| 🗖 . Save    | Parameters As:                     |                         | C Hold 🖲 Submit   |         |
| 1           |                                    |                         |                   |         |
| *ERROR* FS  | LP.16 is invalid. LIST for valid c | choices.                |                   |         |
| Record: 1/1 | List o                             | of Valu <0SC>           |                   |         |

- To simplify the process, in line one enter "Y" to Include All Document Types
- Arrow down to the next line and enter your Native Banner user ID

| 2   | Banner    | Internet Native                           |                                 |  |
|-----|-----------|-------------------------------------------|---------------------------------|--|
| Eil | - Edit (  | Ontions Black Itam Basard Quary Tr        | aale Halp Window                |  |
| Eu. | s Eon i   | ophons Block item Record Gdely I          |                                 |  |
|     |           |                                           |                                 |  |
| 2   | Process   | Submission Controls GJAPCTL 6.1.1 (       | FEST1228)                       |  |
|     |           |                                           |                                 |  |
|     | Proces    | s: FGRIDOC Incomplete Documen             | t Listing 🔍 Parameter Set:      |  |
| · [ |           | Prir                                      | nter Control                    |  |
|     |           | Printer                                   | Special Print Lines Submit Time |  |
|     | DATA      | BASE                                      | 55                              |  |
|     |           |                                           |                                 |  |
|     |           | Para                                      | meter Values                    |  |
|     |           | Parameters 🔍                              | Values 🔍                        |  |
|     | 01        | Include All Document Types                | Y                               |  |
|     | 02        | User ID                                   | martin                          |  |
|     | 03        | Include Journal Vouchers                  | N                               |  |
|     | 04        | Journal Voucher User ID                   | ▼                               |  |
|     | ENGTH:    | : 30 TYPE: Character O/R: Optional M/S: M | ultiple                         |  |
|     | Enter Use | er ID(s).                                 |                                 |  |
| Γ   |           | Si                                        | ubmission                       |  |
|     |           |                                           |                                 |  |
|     | 🗆 . Sav   | e Parameters As:                          | C Hold © Submit                 |  |
| Ľ   |           |                                           |                                 |  |
|     |           |                                           |                                 |  |
| Re  | cord: 2/? | List of Valu                              | <osc></osc>                     |  |

• Control + page down or click next block

| 😹 Banner    | Internet Native                  |                                  |               |                |   |     |
|-------------|----------------------------------|----------------------------------|---------------|----------------|---|-----|
| File Edit ( | Options Block Item Record        | i Querv Tools Help Window        |               |                |   |     |
|             |                                  |                                  |               | XS 70 70 70    | - | m 2 |
|             |                                  |                                  |               |                |   |     |
| 🧑 Process   | Submission Controls GJAPC        | TL 6.1.1 (TEST1228)              |               |                |   |     |
| Proces      | s: FGRIDOC Incomplete            | te Document Listing              | Parameter Set | <u> </u>       |   |     |
|             |                                  | Printer Control                  |               |                |   |     |
|             | Printer                          | Special Print                    | Lines         | Submit Time    |   |     |
| DATA        | ABASE                            |                                  | 55            |                |   |     |
| '           |                                  | 1                                |               | 1              |   |     |
|             |                                  | Parameter Values                 |               |                |   |     |
|             | Parameters 🚊                     |                                  | Values 🖻      |                |   |     |
| 02          | User ID                          | martinl                          |               |                |   |     |
| 03          | Include Journal Vouchers         | N                                |               |                |   |     |
| 04          | Journal Voucher User ID          |                                  |               |                |   |     |
| 05          | Include Cash Receipts            | N                                |               | •              |   |     |
| LENGTH:     | : 1 TYPE: Character O/R: Option  | nal M/S: Single                  |               |                |   |     |
| Sort by (D  | ))ocument number or (U)ser ID    | D/Document number.               |               |                |   |     |
|             |                                  | Submission                       |               |                | - |     |
|             | vo Poromotoro                    |                                  |               | Hold @ Cuberit |   |     |
| IM ∵ ⊃av    |                                  |                                  | w V           | noia 🤝 Submit  |   |     |
|             |                                  |                                  |               |                |   |     |
| Parameter S | Bet Description; long descriptio | on associated with the Parameter | Set Name.     |                |   |     |
| lecord: 1/1 |                                  | <0SC>                            |               |                |   |     |

- You can choose to Save Parameters now by checking the box and entering in both a short and full length report title. This way you can retrieve your input fields by entering the short report title in the box: Parameter Set.
- Click F10 to save, and enter or click the box to OK.

| 😹 Banner Internet Native                  |                                             |       |
|-------------------------------------------|---------------------------------------------|-------|
| Eile Edit Options Block Item Record       | Query Tools Help Window                     |       |
|                                           |                                             | 🔟 🔟 🔟 |
| Process Submission Controls GJAPCT        | L 6.1.1 (TEST1228)                          |       |
| Process: FGRIDOC Incomplete               | Document Listing Parameter Set:             |       |
|                                           | Printer Control                             | _     |
| Printer                                   | Special PrintLines Submit Time              |       |
| DATABASE                                  | 55                                          |       |
|                                           | Forms                                       | _     |
| Parameters 🖳                              | Saving current parameter values as INC DOC. |       |
| 02 User ID<br>03 Include Journal Vouchers |                                             |       |
| 04 Journal Voucher User ID                |                                             |       |
| 05 Include Cash Receipts                  | N                                           |       |
| LENGTH: 1 TYPE: Character O/R: Option:    | al M/S: Single                              |       |
| Sort by (D)ocument number or (U)ser ID/   | Document number.                            | _     |
|                                           | Submission                                  |       |
| 🔽 . Save Parameters 🛛 As: 🕅               | DOC Incomplete Docs LM C Hold @ Submit      |       |
|                                           |                                             |       |
| Saving current parameter values as INC DO | с.                                          |       |
| Record: 0/1                               | <08C>                                       |       |

• Under the Options menu, select Review Output

| 🛞 Banner Internet Native                                                                      |   |
|-----------------------------------------------------------------------------------------------|---|
| Eile Edit Options Block Item Record Query Tools Help Window                                   |   |
|                                                                                               |   |
| ig Saved Output Review GJIREVO 5.4 (TEST1228)                                                 |   |
| Process:     FGRIDOC     Incomplete Document Listing       Number:     4000632     File Name: | _ |
| -                                                                                             |   |
|                                                                                               |   |
|                                                                                               |   |
|                                                                                               |   |
|                                                                                               |   |
|                                                                                               |   |
| File Name; double-click for valid file names.                                                 |   |
| Record: 1/1 <0SC>                                                                             |   |

For questions or comments please contact Laura Martin at martinl@lanecc.edu Created on 4/1/2005 11:23:00 AM

• Double-click in the box named: File Name to list your report

| Banner Internet Native                                                                        | × |
|-----------------------------------------------------------------------------------------------|---|
| Eile Edit Options Block Item Record Query Tools Help Window                                   | _ |
| NON EX ERE ATTACK DE MARKER DE ALC                                                            |   |
| a Saved Output Review GJIREVO 5.4 (TEST1228)                                                  |   |
| Process:     FGRIDOC     Incomplete Document Listing       Number:     4000632     File Name: |   |
| <u> </u>                                                                                      |   |
| Available Files                                                                               |   |
| Find fgridoc_4000632.1%                                                                       |   |
| Output File Name Record C                                                                     |   |
| fgridoc_4000632.lis<br>fgridoc_4000632.log                                                    |   |
|                                                                                               |   |
| Eind QK Cancel                                                                                |   |
|                                                                                               |   |
|                                                                                               |   |
| Choices in list: 2                                                                            | ۲ |
| Record: 1/1 <0SC>                                                                             | - |

- The Output File Name should be the same as the Number to the left with a "dot, lis" extension.
- Click OK to select. Review, save or print as needed.

| S banner internet                                         | Native                                                                           |                                |                    |                       |                                                      |                                             |          |   |
|-----------------------------------------------------------|----------------------------------------------------------------------------------|--------------------------------|--------------------|-----------------------|------------------------------------------------------|---------------------------------------------|----------|---|
| Eile Edit Options §                                       | Block Item Reco                                                                  | rd Query Too                   | ols Help !         | Window                |                                                      |                                             |          |   |
| 8 J K                                                     |                                                                                  |                                | 1                  | 1                     |                                                      | <b>D</b> ,; <b>J</b> ,; <b>X</b> ,;         |          |   |
| 🩀 Saved Output Rev                                        | iew GJIREVO 5.4                                                                  | (TEST1228)                     |                    |                       |                                                      |                                             |          | - |
| Process: FGRID<br>Number: 40006                           | 32 Incomplet<br>Fi                                                               | te Document Li<br>le Name: fgr | sting<br>idoc_4000 | 632.lis               | Lines                                                | s: 5                                        | 1        |   |
| FGRIDOC 6.                                                | .0                                                                               |                                |                    | Lane<br>Incomp        | Community Coll<br>plete Document                     | ege                                         | <u> </u> |   |
|                                                           |                                                                                  |                                |                    |                       |                                                      |                                             |          |   |
|                                                           |                                                                                  |                                |                    |                       |                                                      |                                             |          |   |
| DOCUMENT TYPE: P                                          | Purchase Orders                                                                  |                                |                    |                       |                                                      |                                             |          |   |
| DOCUMENT TYPE: P                                          | Purchase Orders                                                                  | BLANKET                        |                    |                       | TRANS                                                | DELIVERY                                    |          |   |
| DOCUMENT TYPE: 1<br><br>PURCHASE<br>ORDER                 | Purchase Orders<br>PURCHASE<br>ORDER DATE                                        | BLANKET<br>ORDER               | susp               | RUSH                  | TRANS<br>DATE                                        | DELIVERY<br>DATE                            |          |   |
| DOCUMENT TYPE: I<br><br>PURCHASE<br>ORDER<br>             | Purchase Orders<br>PURCHASE<br>ORDER DATE                                        | BLANKET<br>ORDER               | susp<br>           | RUSH                  | TRANS<br>DATE                                        | DELIVERY<br>DATE                            |          |   |
| DOCUMENT TYPE: I<br><br>PURCHASE<br>ORDER<br><br>P0011663 | Purchase Orders<br>PURCHASE<br>ORDER DATE<br><br>09/02/2004                      | BLANKET<br>ORDER               | SUSP<br>           | RUSH                  | TRANS<br>DATE<br><br>09/02/2004                      | DELIVERY<br>DATE<br>                        |          |   |
| DOCUMENT TYPE: F<br>PURCHASE<br>ORDER<br><br>P0011663     | Purchase Orders<br>PURCHASE<br>ORDER DATE<br><br>09/02/2004                      | BLANKET<br>ORDER               | SUSP<br>           | RUSH                  | TRANS<br>DATE<br><br>09/02/2004                      | DELIVERY<br>DATE<br>                        |          |   |
| DOCUMENT TYPE: F<br><br>PURCHASE<br>ORDER<br><br>P0011663 | Purchase Orders<br>PURCHASE<br>ORDER DATE<br><br>09/02/2004                      | BLANKET<br>ORDER               | SUSP<br>           | RUSH<br>              | TRANS<br>DATE<br><br>09/02/2004                      | DELIVERY<br>DATE<br><br>09/04/200.<br>Total |          |   |
| DOCUMENT TYPE: F                                          | Purchase Orders<br>PURCHASE<br>ORDER DATE<br><br>09/02/2004                      | BLANKET<br>ORDER               | SUSP<br>           | RUSH                  | TRANS<br>DATE<br><br>09/02/2004                      | DELIVERY<br>DATE<br><br>09/04/200<br>Total  |          |   |
| DOCUMENT TYPE: H<br>PURCHASE<br>ORDER<br><br>POO11663     | Purchase Orders<br>PURCHASE<br>ORDER DATE<br><br>09/02/2004                      | BLANKET<br>ORDER               | SUSP<br>           | RUSH                  | TRANS<br>DATE<br><br>09/02/2004                      | DELIVERY<br>DATE<br><br>09/04/200-<br>Total | ·        |   |
| DOCUMENT TYPE: H<br>PURCHASE<br>ORDER<br><br>P0011663     | Purchase Orders<br>PURCHASE<br>ORDER DATE<br><br>09/02/2004<br>9 save, KEY-DELRE | BLANKET<br>ORDER<br>           | SUSP<br>           | RUSH<br><br>B or ENTE | TRANS<br>DATE<br><br>09/02/2004<br>ER to shift view. | DELIVERY<br>DATE<br>09/04/200<br>Total      |          |   |

To remove existing documents, go to the form in which they were originally entered. For example for the purchase order above, go to FPAPURR just as if entering a new PO, but enter in the existing PO number from the report. Note the number above is "P" Zero, Zero 11663. The only letter in the string is the "P". When you go to the next block you will be able to view and edit your document.

- To delete, click Record Remove.
- Note the message at the bottom left. Press Delete Record again to delete this record.

| 🖉 Banner Internet   | Native                 |                   |                  |                |               |   |
|---------------------|------------------------|-------------------|------------------|----------------|---------------|---|
| Eile Edit Options   | Block Item Record      | Query Tools Help  | ) <u>W</u> indow |                |               |   |
| 30                  |                        |                   | 🖹 🚺 🛓            | <u>v1</u> XS X | 1;; /; x;     |   |
| 🧞 Purchase Order E  | Entry: Document Inforr | nation FPAPURR 6. | 0.1 (TEST1228)   | 1              | -             | _ |
| Purchase Order:     | P0011663               | Blanket Order:    | <u> </u>         | Тур            | e: Standing 💌 |   |
| Order Date:         | 02-SEP-2004            | Trans Date:       | 02-SEP-2004      | ×              | In Suspense   |   |
| Delivery Date:      | 04-SEP-2004            | Comments:         |                  | _ 「            | Document Text |   |
| Commodity Total:    | 1.00                   | Accounting Total: | 1.0              | 00             |               |   |
| PO Created from     | Req: 🗖                 |                   |                  |                |               |   |
| Req Document Te     | ext: None              | -                 |                  |                |               |   |
| Buyer Code:         | LCC                    | LCC Universal Bu  | iyer             |                | هر            |   |
| BO Termination D    | ate:                   |                   | Rus              | sh Order:      |               |   |
| NSF Checking:       |                        |                   | Defe             | erred Editin   | g: 🗖          |   |
| Purchase Order C    | opied From:            |                   |                  |                |               |   |
| Press Delete Record | again to Delete this r | ecord.            |                  |                |               |   |
| Record: 1/1         |                        | <(                | )SC>             |                |               |   |

• Enter Record, Remove again to delete.